Grantee Guidance

## Table of Contents

| Purpose2                                |
|-----------------------------------------|
| Materials Needed                        |
| Start Here 2                            |
| My Grants                               |
| Current Grants                          |
| Grant Components                        |
| Claims 3                                |
| The WG Claims Process                   |
| The WG Claims Process with Negotiation4 |
| Claims Main Page4                       |
| Editing Status                          |
| Create a New Claim5                     |
| Find an Existing Claim                  |
| Option 1 – My Grants Claims List 6      |
| Option 2 – Grant Components 6           |
| Complete a Claim                        |
| Reimbursement                           |
| Description of Services Performed9      |
| Claim Supporting Documentation10        |
| Review the Claim                        |
| Submitted Status                        |
| Submit a Claim                          |
| Claim Negotiation                       |
| Correcting Status                       |
| Claim Negotiation Email13               |
| Correcting the Claim14                  |
| Glossary16                              |

Grantee Guidance

### Purpose

This guidance document covers how to enter and submit invoices within WebGrants (WG) Claims and is intended for Grantees.

### **Materials Needed**

- 1. **Invoice** See your grant agreement for the information required for invoices. If you need an invoice template, please contact your Grant Manager.
- 2. **Supporting Documentation** Reciepts, subcontractor invoices, and other documents to support the expenses in your invoice for the billing period

### **Start Here**

- 1. Login to WebGrants
- 2. Click on "My Grants"

#### My Grants

The My Grants page is where Grantees can see their list of grant projects.. If you cannot see your grants, please contact your Grant Manager.

#### **Current Grants**

My Grants shows you your current grants by default. Current grants are any grants that have an executed grant agreement and are still active.

| erant Tracking     |                                                                                                    |      |                                                             |                                               |                        |                    |  |  |  |  |
|--------------------|----------------------------------------------------------------------------------------------------|------|-------------------------------------------------------------|-----------------------------------------------|------------------------|--------------------|--|--|--|--|
| Current Gra        | Current Grants Search My Grants   Closed Grants   Claims                                                            |      |                                                             |                                               |                        |                    |  |  |  |  |
| Grants in the star | Grants in the status Underway or Suspended appear on this list. To view other Grants, click the closed Grants link. |      |                                                             |                                               |                        |                    |  |  |  |  |
| ID                 | Status                                                                                                    | Year | Project Title                                               | Program Area                                  | Grant<br>Administrator | Awarded<br>Amount  |  |  |  |  |
| 03025              | Underway                                                                                                    | 2019 | KEEP - Full application #3                                  | TEST PROGRAM AREA                             | Juan Calderon          | \$104,999.00       |  |  |  |  |
| 03622              | Underway                                                                                                    | 2019 | KEEP- EM - Testing Amendments                               | TEST PROGRAM AREA                             | Juan Calderon          | \$300,006.00       |  |  |  |  |
| Q000TEST           | Underway                                                                                                    | 2019 | Grantee Training TEST GRANT                                 | TEST PROGRAM AREA                             | Erin Aquino-Carhart    | \$1,000,000.00     |  |  |  |  |
| P999876            | Underway                                                                                                    | 2018 | 2019 WebGrants Training - FRGP Test Grant 1 $\mbox{M}$ to Z | FRGP - Fisheries Restoration Grant<br>Program | Timothy Chorey         | \$131,157.50       |  |  |  |  |
| P999554            | Underway                                                                                                    | 2018 | 2019 WebGrants Training - FRGP Test Grant 1 A to L          | FRGP - Fisheries Restoration Grant<br>Program | Timothy Chorey         | \$8,273,853,491.51 |  |  |  |  |
| 00300              | Underway                                                                                                    | 2018 | FRGP 2018/19 Funding Opportunity Review                     | FRGP - Fisheries Restoration Grant<br>Program | Timothy Chorey         | \$24,480.00        |  |  |  |  |
| TEST1234           | Underway                                                                                                    |      | TEST GRANT 1234                                             | TEST PROGRAM AREA                             | Erin Aquino-Carhart    | \$0.00             |  |  |  |  |
| 1724057 -<br>KEEP  | Underway                                                                                                    |      | Budget Switcheroo - KEEP                                    | TEST PROGRAM AREA                             | Erin Aquino-Carhart    | \$11,055,826.00    |  |  |  |  |
|                    |                                                                                                    |      |                                                             | Tot                                           | al \$8,286,469,960.01  |                    |  |  |  |  |
|                    |                                                                                                    |      |                                                             |                                               |                        | Showing 1 - 8 of 8 |  |  |  |  |

The following is a description of the columns shown in the table.

- 1. **ID:** Grant agreement number
- 2. Status: WebGrants status. You will only see "Underway" grants in Current Grants
- 3. Year: Proposal Solicitation Notice (PSN) Year
- 4. Project Title: Grant project title
- 5. Program Area: Grant program
- 6. Grant Administrator: California Department of Fish and Wildlife (CDFW) Grant Manager
- 7. Awarded Amount: The grant awarded amount per the agreement

Open your grant by clicking on its Project Title.

Grantee Guidance

#### 🚱 Grant Tracking

| Current Grants Search My Grants   Closed Grants   Claims |                                                                                                    |      |                                                    |                                               |                         |                    |  |  |  |  |
|----------------------------------------------------------|----------------------------------------------------------------------------------------------------|------|----------------------------------------------------|-----------------------------------------------|-------------------------|--------------------|--|--|--|--|
| Grants in the stat                                       | 3rants in the status Underway or Suspended appear on this list. To view other Grants, click the closed Grants link. |      |                                                    |                                               |                         |                    |  |  |  |  |
| ID                                                       | Status                                                                                                    | Year | Project Title                                      | Program Area                                  | Grant<br>Administrator  | Awarded<br>Amount  |  |  |  |  |
| 03025                                                    | Underway                                                                                                    | 2019 | KEEP - Full application #3                         | TEST PROGRAM AREA                             | Juan Calderon           | \$104,999.00       |  |  |  |  |
| 03622                                                    | Underway                                                                                                    | 2019 | KEED_EM_Testing Amendments                         | TEST PROGRAM AREA                             | Juan Calderon           | \$300,006.00       |  |  |  |  |
| Q000TEST                                                 | Underway                                                                                                    | 2019 | Grantee Training TEST GRANT                        | TEST PROGRAM AREA                             | Erin Aquino-Carhart     | \$1,000,000.00     |  |  |  |  |
| P999876                                                  | Underway                                                                                                    | 2018 | 2019 WebGrants Training - FRGP Test Grant 1 M to Z | FRGP - Fisheries Restoration Grant<br>Program | Timothy Chorey          | \$131,157.50       |  |  |  |  |
| P999554                                                  | Underway                                                                                                    | 2018 | 2019 WebGrants Training - FRGP Test Grant 1 A to L | FRGP - Fisheries Restoration Grant<br>Program | Timothy Chorey          | \$8,273,853,491.51 |  |  |  |  |
| 00300                                                    | Underway                                                                                                    | 2018 | FRGP 2018/19 Funding Opportunity Review            | FRGP - Fisheries Restoration Grant<br>Program | Timothy Chorey          | \$24,480.00        |  |  |  |  |
| TEST1234                                                 | Underway                                                                                                    |      | TEST GRANT 1234                                    | TEST PROGRAM AREA                             | Erin Aquino-Carhart     | \$0.00             |  |  |  |  |
| 1724057 -<br>KEEP                                        | Underway                                                                                                    |      | Budget Switcheroo - KEEP                           | TEST PROGRAM AREA                             | Erin Aquino-Carhart     | \$11,055,826.00    |  |  |  |  |
|                                                          |                                                                                                    |      |                                                    | Te                                            | stal \$8,286,469,960.01 |                    |  |  |  |  |
|                                                          |                                                                                                    |      |                                                    |                                               |                         | Showing 1 - 8 of 8 |  |  |  |  |

### **Grant Components**

The main page within each grant ("Grant Main Page") shows you the Grant Components, which are the Grant Tracking forms associated with that grant. Each grant program may have different Grant Components, but they will all use the same Claims form.

| Grant: Q000TEST - Grantee Trainin | ng TEST GRANT - 2019  |             |
|-----------------------------------|-----------------------|-------------|
| Status:                           | Underway              |             |
| Program Area:                     | TEST PROGRAM AREA     |             |
| Grantee Organization:             | BaseLine Organization |             |
| Program Officer:                  | Erin Aquino-Carhart   |             |
| Awarded Amount:                   | \$1,000,000.00        |             |
|                                   |                       |             |
| Instructions                      |                       |             |
| The Grant forms appear below.     |                       |             |
| Grant Components                  |                       |             |
|                                   | Component             | Last Edited |
| General Information               |                       | 02/02/2021  |
| Project Summary                   |                       | 02/02/2021  |
| Agreement & Amendments            |                       |             |
| Schedule & Deliverables           |                       |             |
|                                   |                       |             |
| Claims                            |                       | 00/00/0004  |
| Budget                            |                       | 02/02/2021  |
| Performance Measures              |                       | 02/02/2021  |
| Conservation Targets              |                       |             |
|                                   |                       |             |
| Opportunity                       |                       | -           |
| Application                       |                       | -           |

### Claims

The Claims process is how WG tracks grant expenses and remaining balances. Each Claim is populated with information from the Grantee's Invoice. This guidance will focus on the steps of the Claims process that you, the Grantee, is involved in.

Grantee Guidance

### The WG Claims Process

The following is the WG Claims process by Claims Status. See the <u>Glossary</u> for definitions of each status.

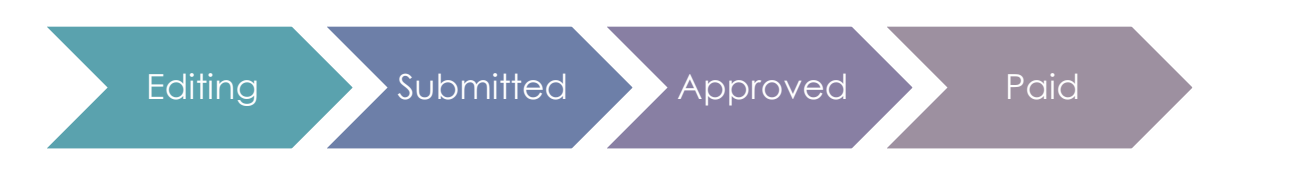

### The WG Claims Process with Negotiation

This graphic includes the Correcting Claims Status, which only occurs when a Claim is negotiated because the Invoice is disputed.

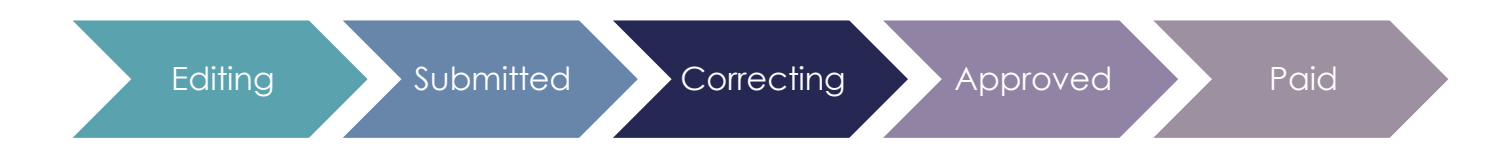

### **Claims Main Page**

When you click on Claims from the Grant Main Page, it opens the Claims Main Page.

| Claims        |               |          |                   |              | Copy Existing Claim     | Return to Components |
|---------------|---------------|----------|-------------------|--------------|-------------------------|----------------------|
| ID            | Туре          | Status   | Date<br>Submitted | Date<br>Paid | Date<br>From-To         | Claim Amount         |
| P999876 - 001 | Reimbursement | Approved | 10/22/2020        |              | 04/25/2018 - 05/25/2018 | \$10.00              |
| P999876 - 002 | Reimbursement | Editing  |                   |              | 04/18/2018 - 04/25/2018 | \$0.00               |
| P999876 - 003 | Reimbursement | Paid     | 02/06/2020        | 10/19/2020   | 01/01/2020 - 01/31/2020 | \$14,670.00          |
| P999876 - 004 | Reimbursement | Paid     | 07/18/2019        | 10/22/2020   | 05/01/2018 - 07/15/2019 | \$4,375.00           |
| P999876 - 005 | Reimbursement | Paid     | 10/19/2020        | 10/20/2020   | 10/05/2020 - 10/19/2020 | \$2,000.00           |
| P999876 - 006 | Reimbursement | Editing  |                   |              | 06/01/2018 - 03/31/2020 | \$0.00               |
| P999876 - 007 | Reimbursement | Editing  |                   |              | 10/21/2020 - 10/21/2020 | \$10.00              |
|               |               |          |                   |              | Submitted Amount        | \$0.00               |
|               |               |          |                   |              | Approved Amount         | \$10.00              |
|               |               |          |                   |              | Paid Total              | \$21,045.00          |
|               |               |          |                   |              | Total                   | \$21,065.00          |

The following is a description of the columns shown in the table.

- 1. **ID:** The Claim Number. This is automatically generated when a new Claim is created. It is always the Grant Number followed by a serial number.
- 2. **Type:** The Claim Type, which is always "Reimbursement" because WRGB grant programs only pay in arrears.
- 3. Status: The Claim Status. This shows which part of the process the Claim is in.
- 4. Date Submitted: The date that the Claim was submitted in WG
- 5. **Date Paid:** The date that CDFW entered the Claim into Fi\$Cal for payment. For the actual paid date, please contact your CDFW Grant Coordinator.
- 6. Date From-To: The Claim billing period
- 7. Claim Amount: The total Claim amount

Grantee Guidance

### **Editing Status**

The Claim Editing Status is when the Claim is created and submitted.

### Create a New Claim

1. Under Grant Components, click "Claims" to open the Claims Main Page

| 😙 Menu   🧟 Help   📲 Log Out |           |                     |                       |              | < | 🕞 Back   쵫 Print | add 👘      | 渊 Delete   🔮 Edit | , Save     |
|-----------------------------|-----------|---------------------|-----------------------|--------------|---|------------------|------------|-------------------|------------|
| 🐊 Gra                       | ant Traci | king                |                       |              |   |                  |            |                   |            |
| Grant: G                    | QOOOTEST  | - Grantee Trainir   | ng TEST GRANT - 2019  |              |   |                  |            |                   |            |
|                             |           | Status:             | Underway              |              |   |                  |            |                   |            |
|                             |           | Program Area:       | TEST PROGRAM AREA     |              |   |                  |            |                   |            |
|                             | Gra       | antee Organization: | BaseLine Organization |              |   |                  |            |                   |            |
|                             |           | Program Officer:    | Erin Aquino-Carhart   |              |   |                  |            |                   |            |
|                             |           | Awarded Amount:     | \$1,000,000.00        |              |   |                  |            |                   |            |
|                             |           |                     |                       |              |   |                  |            |                   |            |
| Claims                      |           |                     |                       |              |   |                  |            | Return to Comp    | onents     |
| ID                          | Туре      | Status              | Date<br>Submitted     | Date<br>Paid |   | Date<br>From-To  |            | Claim Amount      |            |
|                             |           |                     |                       |              |   | Submitte         | d Amount   |                   | \$0.00     |
|                             |           |                     |                       |              |   | Approve          | Daid Total |                   | \$0.00     |
|                             |           |                     |                       |              |   |                  | Total      |                   | \$0.00     |
|                             |           |                     |                       |              |   |                  |            | Lasi              | Edited By: |

2. Click "Add" to create a new Claim

| 😙 Menu   🧟 Help   📲 Log Out                                                                     | 🥱 Back   쵫 Print   🧼 Add   渊 Delete   🧭 Edit   📙 Save |
|-------------------------------------------------------------------------------------------------|-------------------------------------------------------|
| 🐊 Grant Tracking                                                                                |                                                       |
| Claim General Information                                                                       |                                                       |
| To create a new Claim enter the starting date and the ending date of the Report Period. This is | the period of coverage for this Claim.                |
| Claim Type:* Reimbursement                                                                      |                                                       |
| Report Period From Date To Date                                                                 |                                                       |

- 3. Leave the Claim Type as "Reimbursement." This is automatically populated for you. <u>Note</u>: WRGB only pays Grantees in arrears
- 4. Enter the Report Period (billing period) for the Invoice
- 5. Click "Save"

| Reporting Period |                             |                       | Return to Components                       |
|------------------|-----------------------------|-----------------------|--------------------------------------------|
| Claim Typ        | e:* Reimbursement           |                       |                                            |
| Claim State      | s:* Editing                 |                       |                                            |
| Report Pe        | iod 10/01/2020<br>From Date | 12/31/2020<br>To Date |                                            |
|                  |                             |                       | Last Edited By: Testing Tester, 02/04/2021 |

6. Click "Return to Components." This will bring you to the Claims Components (see below)

Grantee Guidance

| Components                                                                                    |           | Preview   Submit |
|-----------------------------------------------------------------------------------------------|-----------|------------------|
| Complete each component of the Claim and mark it as complete. Click Submit when you are done. |           |                  |
| Name                                                                                          | Complete? | Last Edited      |
| General Information                                                                           | √         | 02/04/2021       |
| Reimbursement                                                                                 |           |                  |
| Description of Services Performed                                                             |           |                  |
| Claim Supporting Documentation                                                                |           |                  |
|                                                                                               |           |                  |

### Find an Existing Claim

If you have already created a Claim and need to return to it, you can find the Claim in either of these ways:

### Option 1 – My Grants Claims List

| A Grant Tracking                                    |            |       |                                                           |                                               |       |                        |             |               |  |  |
|-----------------------------------------------------|------------|-------|-----------------------------------------------------------|-----------------------------------------------|-------|------------------------|-------------|---------------|--|--|
| Current Grants Search My Grants   Closed Grants Cla |            |       |                                                           |                                               |       |                        |             |               |  |  |
| Grants in the sta                                   | tus Underw | ay or | Suspended appear on this list. To view other Grants, clid | k the closed Grants link.                     |       |                        |             |               |  |  |
| ID                                                  | Status     | Year  | Project Title                                             | Program Area                                  |       | Grant<br>Administrator | Awar<br>Amo | ded<br>unt    |  |  |
| 03025                                               | Underway   | 2019  | KEEP - Full application #3                                | TEST PROGRAM AREA                             | J     | Juan Calderon          | \$1         | 04,999.00     |  |  |
| 03622                                               | Underway   | 2019  | KEEP- EM - Testing Amendments                             | TEST PROGRAM AREA                             |       | Juan Calderon          | \$3         | 00,006.00     |  |  |
| Q000TEST                                            | Underway   | 2019  | Grantee Training TEST GRANT                               | TEST PROGRAM AREA                             | E     | Erin Aquino-Carhart    | \$1,0       | 00,000.00     |  |  |
| P999876                                             | Underway   | 2018  | 2019 WebGrants Training - FRGP Test Grant 1 M to Z $$     | FRGP - Fisheries Restoration Grant<br>Program | ٦     | Timothy Chorey         | \$1         | 31,157.50     |  |  |
| P999554                                             | Underway   | 2018  | 2019 WebGrants Training - FRGP Test Grant 1 A to L        | FRGP - Fisheries Restoration Grant<br>Program | ٦     | Timothy Chorey         | \$8,273,8   | 53,491.51     |  |  |
| 00300                                               | Underway   | 2018  | FRGP 2018/19 Funding Opportunity Review                   | FRGP - Fisheries Restoration Grant<br>Program | ٦     | Timothy Chorey         | \$          | 24,480.00     |  |  |
| TEST1234                                            | Underway   |       | TEST GRANT 1234                                           | TEST PROGRAM AREA                             | E     | Erin Aquino-Carhart    |             | \$0.00        |  |  |
| 1724057 -<br>KEEP                                   | Underway   |       | Budget Switcheroo - KEEP                                  | TEST PROGRAM AREA                             | E     | Erin Aquino-Carhart    | \$11,0      | 55,826.00     |  |  |
|                                                     |            |       |                                                           |                                               | Total | \$8,286,469,960.0      | )1          |               |  |  |
|                                                     |            |       |                                                           |                                               |       |                        | Showin      | ig 1 - 8 of 8 |  |  |

1. From the My Grants Page, click "Claims." This will open the a list of all your Claims that have not been submitted.

| Claims            |         |                   |                                                       |                                                        |                                               |                   |                 |
|-------------------|---------|-------------------|-------------------------------------------------------|--------------------------------------------------------|-----------------------------------------------|-------------------|-----------------|
| Claim<br>Number   | Status  | Submitted<br>Date | Grant Title                                           | Funding Opportunity                                    | Program Area                                  | Approval<br>Level | Claim<br>Amount |
| 01996-001         | Editing |                   | Test_Ramsey_Salmon_SHEAR                              | 01700 - FRGP 2019 Funding Opportunity                  | FRGP - Fisheries Restoration<br>Grant Program |                   | \$0.00          |
| 02908-002         | Editing |                   | HS test after new budget tweaks 2019-<br>0301         | 00832 - Training (All Programs)                        | TEST PROGRAM AREA                             |                   | \$0.00          |
| 03142-005         | Editing |                   | FRGP Legacy testing #2 - JC                           | 03117 - FRGP Legacy                                    | FRGP - Fisheries Restoration<br>Grant Program |                   | \$200,000.00    |
| 03241-06-<br>002  | Editing |                   | Grant Manager Training 06 - Lasko                     | 00832 - Training (All Programs)                        | TEST PROGRAM AREA                             |                   | \$200,000.00    |
| 03241-ERA-<br>004 | Editing |                   | Grantee Training TEST GRANT                           | 00832 - Training (All Programs)                        | TEST PROGRAM AREA                             |                   | \$5,300.00      |
| 03241-JRR-<br>002 | Editing |                   | Grant Manager Training 00 - JRR                       | 00832 - Training (All Programs)                        | TEST PROGRAM AREA                             |                   | \$0.00          |
| P999554-<br>001   | Editing |                   | 2019 WebGrants Training - FRGP Test Grant 1 A to L    | 00002 - FRGP 2018/19 Funding Opportunity               | FRGP - Fisheries Restoration<br>Grant Program |                   | \$0.00          |
| P999876-<br>002   | Editing |                   | 2019 WebGrants Training - FRGP Test<br>Grant 1 M to Z | 00002 - FRGP 2018/19 Funding Opportunity               | FRGP - Fisheries Restoration<br>Grant Program |                   | \$0.00          |
| TEST1234-<br>001  | Editing |                   | TEST GRANT 1234                                       | 00000 - TEST ONLY FO - DO NOT PURGE<br>AND DO NOT POST | TEST PROGRAM AREA                             |                   | \$0.00          |

2. Click the "Claim Number" to open the Claim. This will directly open the Claim Components page for that Claim

#### **Option 2 – Grant Components**

1. From the Grant Main Page, click "Claims." This will open the Claims Main Page

Grantee Guidance

| Claims         |         |         |                   |              | Copy Existing Cla | im   Return to Components |
|----------------|---------|---------|-------------------|--------------|-------------------|---------------------------|
| ID             | Туре    | Status  | Date<br>Submitted | Date<br>Paid | Date<br>From-To   | Claim Amount              |
| TEST1234 - 001 | Payment | Editing |                   |              | -                 | \$0.00                    |
|                |         |         |                   |              | Submitted Amount  | \$0.00                    |
|                |         |         |                   |              | Approved Amount   | \$0.00                    |
|                |         |         |                   |              | Paid Total        | \$0.00                    |
|                |         |         |                   |              | Total             | \$0.00                    |
|                |         |         |                   |              |                   | Last Edited By:           |

2. Click on the "ID" of the Claim. This will open the Claim Components page

### Complete a Claim

| Components                                                                                    |           | Preview   Submit |
|-----------------------------------------------------------------------------------------------|-----------|------------------|
| Complete each component of the Claim and mark it as complete. Click Submit when you are done. |           |                  |
| Name                                                                                          | Complete? | Last Edited      |
| General Information                                                                           | ✓         | 02/04/2021       |
| Reimbursement                                                                                 |           |                  |
| Description of Services Performed                                                             |           |                  |
| Claim Supporting Documentation                                                                |           |                  |

The Claims Components are individual forms that make a WG Claim. Each component must be completed (have a checkmark in the "Complete?" column) before submitting the Claim.

Note: You can still edit components after they are marked as complete.

#### Reimbursement

The Reimbursement Component is where you enter the expenses for the Reporting Period. The line items and amounts are populated from the Budget. If the line items do not match your Agreement or current Amended Budget, please contact your CDFW Grant Manager.

- 1. Click "Reimbursement"
- 2. Enter the Invoice's expenses for each line item in "Expenses This Period"
  - a. <u>Important Note</u>: If you see a Totals field, please leave it as \$0.00 (see below). Entering an amount here will create a calculation error. The total will be calculated for you after the form is saved.
  - b. <u>Note:</u> These fields accept both positive and negative numbers. Negative numbers can be used to adjust or correct line items. If you are making an adjustment, be sure to include it in the <u>Description of Services Performed</u>.

Grantee Guidance

| Reimbursement                 |                    |                         |                             |
|-------------------------------|--------------------|-------------------------|-----------------------------|
| Budget Category               | Contract<br>Budget | Expenses<br>This Period | Prior<br>Expenses<br>(Paid) |
| Personnel Services            |                    |                         |                             |
| 1. Project Manager            | \$55,000.00        | \$0.00                  | \$0.00                      |
| 2. Accountant                 | \$5,000.00         | \$0.00                  | \$0.00                      |
| Staff Benefits                |                    |                         |                             |
|                               | \$15,000.00        | \$0.00                  | \$0.00                      |
| General Operating Expenses    |                    |                         |                             |
| 1. Field Equipment            | \$1,000.00         | \$0.00                  | \$0.00                      |
| 2. Travel                     | \$500.00           | \$0.00                  | \$0.00                      |
| Subcontractors                |                    |                         |                             |
| 1. Construction Subcontractor | \$500,000.00       | \$0.00                  | \$0.00                      |
| 2. Engineering Subcontractor  | \$350,000.00       | \$0.00                  | \$0.00                      |
| 3. Monitoring Subcontractor   | \$58,200.00        | \$0.00                  | \$0.00                      |
| Indirect Costs                |                    |                         |                             |
|                               | \$15,300.00        | \$0.00                  | \$0.00                      |
| Totals                        |                    |                         |                             |
|                               | \$0.00             | \$0.00                  | \$0.00                      |

#### 3. Click "Save"

| Reimbursement                 |                    |                         | Ma                          | rk as Complete I 0 | So to Claim Forms                |
|-------------------------------|--------------------|-------------------------|-----------------------------|--------------------|----------------------------------|
| Budget Category               | Contract<br>Budget | Expenses<br>This Period | Prior<br>Expenses<br>(Paid) | Total Paid         | Available<br>Balance<br>(Unpaid) |
| Personnel Services            |                    |                         |                             |                    |                                  |
| 1. Project Manager            | \$55,000.00        | \$1,300.50              | \$0.00                      | \$1,300.50         | \$53,699.50                      |
| 2. Accountant                 | \$5,000.00         | \$189.63                | \$0.00                      | \$189.63           | \$4,810.37                       |
| Staff Benefits                |                    |                         |                             |                    |                                  |
|                               | \$15,000.00        | \$372.53                | \$0.00                      | \$372.53           | \$14,627.47                      |
| General Operating Expenses    |                    |                         |                             |                    |                                  |
| 1. Field Equipment            | \$1,000.00         | \$600.00                | \$0.00                      | \$600.00           | \$400.00                         |
| 2. Travel                     | \$500.00           | \$25.00                 | \$0.00                      | \$25.00            | \$475.00                         |
| Subcontractors                |                    |                         |                             |                    |                                  |
| 1. Construction Subcontractor | \$500,000.00       | \$0.00                  | \$0.00                      | \$0.00             | \$500,000.00                     |
| 2. Engineering Subcontractor  | \$350,000.00       | \$200,000.00            | \$0.00                      | \$200,000.00       | \$150,000.00                     |
| 3. Monitoring Subcontractor   | \$58,200.00        | \$0.00                  | \$0.00                      | \$0.00             | \$58,200.00                      |
| Indirect Costs                |                    |                         |                             |                    |                                  |
|                               | \$15,300.00        | \$497.53                | \$0.00                      | \$497.53           | \$14,802.47                      |
| Totals                        |                    |                         |                             |                    |                                  |
|                               | \$0.00             | \$0.00                  | \$0.00                      | \$0.00             | \$0.00                           |
| Sub Total:                    | \$1,000,000.00     | \$202,985.19            | \$0.00                      | \$202,985.19       | \$797,014.81                     |
| Total:                        | \$1,000,000.00     | \$202,985.19            | \$0.00                      | \$202,985.19       | \$797,014.81                     |
|                               |                    |                         |                             | Last Edited By: 1  | esting Tester, 02/04/202         |

- 4. Double check the Expenses This Period against your Invoice
  - a. If you need to edit the Reimbursements, click "Edit" at the top right of the screen
  - b. Make edits, as necessary
  - c. Click "Save"
- 5. Check that there are no negative amounts in the Available Balance (Unpaid) a. <u>Note</u>: Negative amounts will be in parentheses, e.g., (\$200) = -\$200
- 6. Click "Mark as Complete." This will return you to the Claims Components page

| Components                                                                                    |           | Preview   Submit |
|-----------------------------------------------------------------------------------------------|-----------|------------------|
| Complete each component of the Claim and mark it as complete. Click Submit when you are done. |           |                  |
| Name                                                                                          | Complete? | Last Edited      |
| General Information                                                                           | ✓         | 02/04/2021       |
| Reimbursement                                                                                 | ✓         | 02/04/2021       |
| Description of Services Performed                                                             |           |                  |
| Claim Supporting Documentation                                                                |           |                  |

Grantee Guidance

#### **Description of Services Performed**

The Description of Services Performed is where you describe what project activities have been done during the Reporting Period, justifying the expenses claimed.

It is also where you would describe any adjustments made to the Invoice. For example, the Grantee mistakenly overcharged a line item in the previous Invoice, so the amount is corrected in the <u>Reimbursement</u> "Expenses This Period" column, and the Grantee explains why the adjustment was made in the Description of Services Performed.

- 1. Click "Description of Services Performed"
- 2. Copy and paste the Description of Services Performed from the Invoice into the text box

| Description of Services Performe | 1                                                                                                    |
|----------------------------------|----------------------------------------------------------------------------------------------------|
| Narrative Description:*          | <ul> <li>Post and bid for Construction Subcontractor</li> <li>Baseline monitoring</li> <li>Stakeholder meeting held in 10/15/2020</li> <li>Purchased field equipment</li> <li>Prepared first Quarterly Report and Invoice</li> </ul> |

3. Click "Save"

| Description of Services Performed | i                                                                                                    | Mark as Complete   Go to Claim Forms       |
|-----------------------------------|----------------------------------------------------------------------------------------------------|--------------------------------------------|
| Narrative Description:*           | <ul> <li>? Post and bid for Construction Subcontractor</li> <li>? Baseline monitoring</li> <li>? Stakeholder meeting held in 10/15/2020</li> <li>? Purchased field equipment</li> <li>? Prepared first Quarterly Report and Invoice</li> </ul> |                                            |
|                                   | This field is limited to 10,000 characters.                                                                                                    |                                            |
|                                   |                                                                                                    | Last Edited By: Testing Tester, 02/05/2021 |

- 4. Check the text box entry for errors and edit as necessary. Some characters turn into question marks after the page is saved.
  - a. Click "Edit" at the top right of the screen

| Narrative Description:*<br>- Post and bid for Construction Subcontractor<br>- Baseline monitoring<br>- Stakeholder meeting held in 10/15/2020<br>- Purchased field equipment<br>- Prepared first Quarterly Report and Invoice<br>This field is limited to 10,000 characters. |
|----------------------------------------------------------------------------------------------------|

- b. Make edits. (The example above changed the question marks to dashes.)c. Click "Save"
- 5. Click "Mark as Complete." This will return you to the Claims Components

Grantee Guidance

| Components                                                                                    |           | Preview   Submit |
|-----------------------------------------------------------------------------------------------|-----------|------------------|
| Complete each component of the Claim and mark it as complete. Click Submit when you are done. |           |                  |
| Name                                                                                          | Complete? | Last Edited      |
| General Information                                                                           | ✓         | 02/04/2021       |
| Reimbursement                                                                                 | ✓         | 02/04/2021       |
| Description of Services Performed                                                             | ✓         | 02/05/2021       |
| Claim Supporting Documentation                                                                |           |                  |

#### **Claim Supporting Documentation**

The Claim Supporting Documentation Component is where you upload the Invoice and any Supporting Documentation to submit with your Claim. The Invoice is a required upload. Your Claim cannot be approved without it.

1. Click "Claim Supporting Documentation"

| 😙 Menu   🤱 Help   🍓 Log Out                                             | Sack   🔌 Print | add 👘 | 🗱 Delete   💕 Edit   📗 Save |
|-------------------------------------------------------------------------|----------------|-------|----------------------------|
| 2. Click "Add"                                                          |                |       |                            |
| Attach File                                                             |                |       |                            |
| Please upload any claim supporting documentation here                   |                |       |                            |
| For assistance, email customer support at CDFWWebGrants@wildlife.ca.gov |                |       |                            |
| Upload File: Choose File No file chosen                                 |                |       |                            |
| Description:*                                                           |                |       |                            |
|                                                                         |                |       |                            |
|                                                                         |                |       |                            |
|                                                                         | /              |       |                            |

- 3. Click "Choose File" and select the Invoice or supporting documents to upload a. Please include your Agreement Number in your file names
- 4. Enter a short description of the file to help identify what it is in the "Description" text box

| Attach File                                  |                                                                  |
|----------------------------------------------|------------------------------------------------------------------|
| Please upload any claim supporting docum     | entation here                                                    |
| For assistance, email customer support at CD | WWebGrants@wildlife.ca.gov                                       |
| Upload File:                                 | Choose File Q000TESToice01.docx                                  |
| Description:*                                | Q000TEST Invoice 01 for work performed 10/01/2020-<br>12/31/2020 |
|                                              |                                                                  |
|                                              |                                                                  |

5. Click "Save"

Grantee Guidance

| Claim Supporting Documentation                                          | Ma                      | ark as Complete | Go to Claim Forms |
|-------------------------------------------------------------------------|-------------------------|-----------------|-------------------|
| Please upload any claim supporting documentation here                   |                         |                 |                   |
| For assistance, email customer support at CDFWWebGrants@wildlife.ca.gov |                         |                 |                   |
| Description                                                             | File Name               | File Size       | Date Uploaded     |
| Q000TEST Invoice 01 for work performed 10/01/2020-12/31/2020            | Q000TEST_Invoice01.docx | 15 KB           | 02/05/2021        |

#### 6. Repeat steps 2-5 until all Claim Supporting Documents are uploaded

| Claim Supporting Documentation                                          | Mark as Com                                   | olete   Go     | to Claim Forms          |
|-------------------------------------------------------------------------|-----------------------------------------------|----------------|-------------------------|
| Please upload any claim supporting documentation here                   |                                               |                |                         |
| For assistance, email customer support at CDFWWebGrants@wildlife.ca.gov |                                               |                |                         |
| Description                                                             | File Name                                     | File Size      | Date Uploaded           |
| Q000TEST Invoice 01 (10/01/2020-12/31/2020)                             | Q000TEST_Invoice01.docx                       | 15 KB          | 02/05/2021              |
| Q000TEST Invoice 01 Supporting Doc - Engineering Subcontractor Invoice  | Q000TEST_Invoice01_EngineeringSubInvoice.docx | 15 KB          | 02/05/2021              |
|                                                                         | Last Ec                                       | lited By: Test | ting Tester, 02/05/2021 |

- 7. If you need to edit any of these entries, click the Description and edit as necessary
  - a. Note: To replace a file, you must delete it and upload a new file

| 😚 Menu   🧟 Help   📲 Log Out   | 🥎 Back   쵫 Print   🧼 Add   🧩 Delete   🧭 Edit   闄 Save               |
|-------------------------------|---------------------------------------------------------------------|
|                               |                                                                     |
| Attach File                   |                                                                     |
| Upload File:<br>Description:* | Q000TEST_Invoice01.docx Q000TEST Invoice 01 (10/01/2020-12/31/2020) |

#### 8. Click "Mark as Complete." This will return you to the Claims Components

| Components                                                                                    |           | Preview Submit |
|-----------------------------------------------------------------------------------------------|-----------|----------------|
| Complete each component of the Claim and mark it as complete. Click Submit when you are done. |           |                |
| Name                                                                                          | Complete? | Last Edited    |
| General Information                                                                           | ✓         | 02/04/2021     |
| Reimbursement                                                                                 | ✓         | 02/04/2021     |
| Description of Services Performed                                                             | ✓         | 02/05/2021     |
| Claim Supporting Documentation                                                                | ✓         | 02/05/2021     |

#### **Review the Claim**

After you finish entering all the information for your Claim, make sure you check for errors or any missing documents before submitting it. Use the Preview function to read the entire Claim on one page (see below for example of a Claim Preview).

- 1. Click "Preview"
- 2. Review the entire Claim
- 3. If edits are necessary, click the WG "Back" button and make your edits in the appropriate component

Grantee Guidance

#### 4. Check that all components are marked as complete

#### Reimbursement

| Budget Category               |            | Contract<br>Budget | Expenses<br>This Period | Prior<br>Expenses | Total        | Available<br>Balance |
|-------------------------------|------------|--------------------|-------------------------|-------------------|--------------|----------------------|
| Personnel Services            |            |                    |                         |                   |              |                      |
| 1. Project Manager            |            | \$55,000.00        | \$1,300.50              | \$0.00            | \$1,300.50   | \$53,699.50          |
| 2. Accountant                 |            | \$5,000.00         | \$189.63                | \$0.00            | \$189.63     | \$4,810.37           |
| Staff Benefits                |            |                    |                         |                   |              |                      |
|                               |            | \$15,000.00        | \$372.53                | \$0.00            | \$372.53     | \$14,627.47          |
| General Operating Expenses    |            |                    |                         |                   |              |                      |
| 1. Field Equipment            |            | \$1,000.00         | \$600.00                | \$0.00            | \$600.00     | \$400.00             |
| 2. Travel                     |            | \$500.00           | \$25.00                 | \$0.00            | \$25.00      | \$475.00             |
| Subcontractors                |            |                    |                         |                   |              |                      |
| 1. Construction Subcontractor |            | \$500,000.00       | \$0.00                  | \$0.00            | \$0.00       | \$500,000.00         |
| 2. Engineering Subcontractor  |            | \$350,000.00       | \$200,000.00            | \$0.00            | \$200,000.00 | \$150,000.00         |
| 3. Monitoring Subcontractor   |            | \$58,200.00        | \$0.00                  | \$0.00            | \$0.00       | \$58,200.00          |
| Indirect Costs                |            |                    |                         |                   |              |                      |
|                               |            | \$15,300.00        | \$497.53                | \$0.00            | \$497.53     | \$14,802.47          |
| Totals                        |            |                    |                         |                   |              |                      |
|                               |            | \$0.00             | \$0.00                  | \$0.00            | \$0.00       | \$0.00               |
|                               | Sub Total: | \$1,000,000.00     | \$202,985.19            | \$0.00            | \$202,985.19 | \$797,014.81         |
|                               | Total:     | \$1,000,000.00     | \$202,985.19            | \$0.00            | \$202,985.19 | \$797,014.81         |

#### Description of Services Performed

#### Narrative Description:\*

| on:* | <ul> <li>Post and bid for Construction Subcontractor</li> <li>Baseline monitoring</li> <li>Stakeholder meeting held in 10/15/2020</li> <li>Purchased field equipment</li> <li>Prepared first Quarterly Report and Invoice</li> </ul> |
|------|----------------------------------------------------------------------------------------------------|
|      | This field is limited to 10,000 characters.                                                                                                    |

#### Claim Supporting Documentation

| Description                                                            | File Name                                     | File Size |
|------------------------------------------------------------------------|-----------------------------------------------|-----------|
| Q000TEST Invoice 01 (10/01/2020-12/31/2020)                            | Q000TEST_Invoice01.docx                       | 15 KB     |
| Q000TEST Invoice 01 Supporting Doc - Engineering Subcontractor Invoice | Q000TEST_Invoice01_EngineeringSubInvoice.docx | 15 KB     |

### **Submitted Status**

The Claim <u>Submitted Status</u> is when the WG Claim is submitted for CDFW review. <u>Important Note</u>: You cannot edit your Claim after it is submitted.

#### Submit a Claim

| Components                                                                                    |           | Preview   Submit |
|-----------------------------------------------------------------------------------------------|-----------|------------------|
| Complete each component of the Claim and mark it as complete. Click Submit when you are done. |           |                  |
| Name                                                                                          | Complete? | Last Edited      |
| General Information                                                                           | ✓         | 02/04/2021       |
| Reimbursement                                                                                 | ✓         | 02/04/2021       |
| Description of Services Performed                                                             | ✓         | 02/05/2021       |
| Claim Supporting Documentation                                                                | ✓         | 02/05/2021       |

1. Click "Submit." You will receive the following popup warning

Grantee Guidance

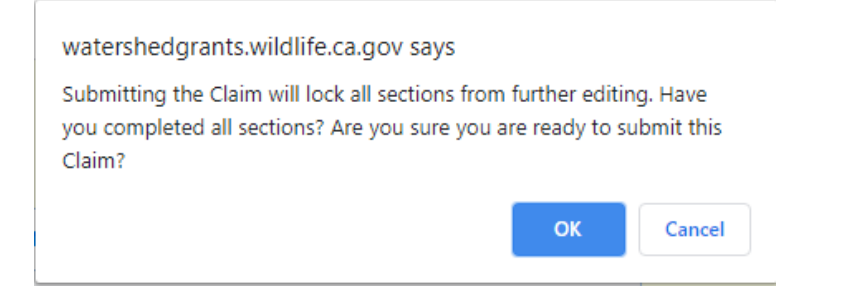

- 2. If you are sure the Claim is complete and ready for submission, click "OK"
- 3. You will receive confirmation that your Claim was submitted

| Claim Submitted Confirmation                                                                                                    |  |
|----------------------------------------------------------------------------------------------------|--|
| You have successfully submitted your Claim numbered [001]. We have received your Claim for review.<br>Click <b>here</b> to print claim. |  |
|                                                                                                    |  |

4. You may print your Claim by clicking "here." Your Claim will open in a new tab, where you can save it as a PDF or print it for your records.

You are now finished submitting your Claim. You can return to the Grant Components (Grant Main Page) by clicking the WG "Back" button or log out.

### **Claim Negotiation**

While you are waiting for your Invoice to be approved, you may be contacted for more information or corrections if the CDFW Grant Manager finds an issue with the

- 1. Invoice (e.g., line item overage, new line items without an amendment),
- 2. WG Claim (e.g., data entry error, missing uploads), or
- 3. Due deliverables (i.e., deliverables are not submitted on time or need revising)

The CDFW Grant Manager will dispute the Invoice and work with you to resolve the issue. In WebGrants, the invoice dispute notification and corrections are handled in the Claim negotiation process.

#### **Correcting Status**

The Claim <u>Correcting Status</u> is when the CDFW Grant Manager sends back ("negotiates") the submitted Claim to the Grantee for corrections.

#### Claim Negotiation Email

You will receive an email notifying you that

- 1. The Claim needs corrections
- 2. When corrections are due
- 3. What specifically needs to be addressed
- 4. The Claim cannot be paid until the corrections are made

Grantee Guidance

The email will also include an invoice dispute notification and other relevant attachments for the negotiation.

#### Example Claim Negotiation Email

| ロッ○↑                                                                                                    | ↓ -                                                                           | WebGrants - Grant - Q0                  | 00TEST - 001 - Claim Negot                 | iation - Message (HTML)            |                          |                                   |
|----------------------------------------------------------------------------------------------------|-------------------------------------------------------------------------------|-----------------------------------------|--------------------------------------------|------------------------------------|--------------------------|-----------------------------------|
| File Message                                                                                                    | Developer Help                                                                | 💡 Tell me what you                      | want to do                                 |                                    |                          |                                   |
| © ∭ —<br>∧ Delete Archive                                                                                         | ← Reply 🔄<br>≪ Reply All 📿 ~<br>→ Forward 📮 ~                                 | Protect                                 | M ^<br>st v<br>ask v<br>Move v<br>v v<br>v | Assign<br>Policy ~ Policy ~ Policy | e diting Speech          | h Zoom Insights                   |
| Delete                                                                                                    | Respond                                                                       | Protection Quick Steps                  | Move Izi                                   | l Tags                             | ו וצי                    | 2001 1                            |
| WebGrants - C                                                                                                    | Grant - Q000TES                                                               | 5T - 001 - Claim Neg                    | otiation                                   |                                    |                          |                                   |
| cdfwweb                                                                                                    | grants@wildlife.ca.o                                                          | qov                                     |                                            | 5                                  | Reply 🤲 Reply A          | II $\rightarrow$ Forward $\cdots$ |
| To Aqui                                                                                                    | ino-Carhart, Erin@Wildli                                                      | fe                                      |                                            |                                    |                          | Thu 2/11/2021 3:26 PM             |
| Retention Policy Enfor                                                                                            | rced: Inbox 90 day (90 da                                                     | ys)                                     | Expires                                    | 5/12/2021                          |                          |                                   |
| Q000TEST_Inv<br>PDF 113 KB                                                                                        | oice01_Dispute.pdf                                                            |                                         |                                            |                                    |                          |                                   |
| Dear Testing Tester                                                                                               |                                                                               |                                         |                                            | _                                  |                          | <b>_</b>                          |
| Your claim has been                                                                                               | unlocked You are rea                                                          | wested to log into the WebG             | rante grante managomo                      | nt system and adit your            | r claim and resubmit it  | t. The grant details              |
| appear below:                                                                                                    | uniockeu. Tou are req                                                         | desied to log into the WebO             | ranto granto manageme                      | in system and edit you             | cialin and resublinit in |                                   |
| Number: Q000TEST<br>Grant Title: Grantee T<br>Program Area: TEST<br>Grantee Organization<br>Grantee: Testing Test | - 001<br>Fraining TEST GRANT<br>PROGRAM AREA<br>:: BaseLine Organizati<br>ter | ۲<br>ion                                |                                            |                                    |                          |                                   |
| You are requested to<br>claim cannot be appre                                                                     | make the following moved or processed for                                     | odifications to your claim and payment. | d resubmit the claim by (                  | 02/18/2021. If you do no           | ot resubmit your claim   | n by 02/18/2021, your             |
| Comments appear be<br>Hi Testing Tester,                                                                          | low:                                                                          |                                         |                                            |                                    |                          |                                   |
| I found a discrepancy<br>Supporting Document                                                                      | in your claim. Can yo<br>tation.                                              | u please look it over and res           | ubmit the WG Claim wit                     | h updates to the Reimb             | oursement and a revis    | ed Invoice in Claim               |
| Please see the attach                                                                                             | ed Invoice Dispute No                                                         | otification and let me know if          | you have any questions                     | i.                                 |                          |                                   |
| Thank you,<br>Erin                                                                                                |                                                                               |                                         |                                            |                                    |                          |                                   |
| You may log into the<br>http://watershedgrant                                                                     | WebGrants grants ma<br><u>s.wildlife.ca.gov</u>                               | nagement system at the foll             | owing location:                            |                                    |                          | •                                 |

#### Correcting the Claim

When the Claim is in Correcting Status, you can open and edit it to make your corrections.

1. From your Grant Main Page, click "Claims"

| Claims         |               |            |                   |              | Copy Existing Claim     | Return to Components |
|----------------|---------------|------------|-------------------|--------------|-------------------------|----------------------|
| ID             | Туре          | Status     | Date<br>Submitted | Date<br>Paid | Date<br>From-To         | Claim Amount         |
| Q000TEST - 001 | Reimbursement | Correcting | 02/05/2021        |              | 10/01/2020 - 12/31/2020 | \$202,985.19         |
|                |               |            |                   |              | Submitted Amount        | \$0.00               |
|                |               |            |                   |              | Approved Amount         | \$0.00               |
|                |               |            |                   |              | Paid Total              | \$0.00               |
|                |               |            |                   |              | Total                   | \$202,985.19         |

2. Click the ID of the Claim you need to correct

a. Note: the Claim will be in Correcting Status

Grantee Guidance

| Components                                                                                    |           | Preview   Submit |
|-----------------------------------------------------------------------------------------------|-----------|------------------|
| Complete each component of the Claim and mark it as complete. Click Submit when you are done. |           |                  |
| Name                                                                                          | Complete? | Last Edited      |
| General Information                                                                           | √         | 02/04/2021       |
| Reimbursement                                                                                 |           | 02/11/2021       |
| Claim Supporting Documentation                                                                |           | 02/11/2021       |

- 3. Make the corrections as directed in the Claim Negotiation Email.
  - a. See <u>Complete a Claim Section</u> above for instructions on updating each component

| Claim Supporting Documentation                                                                           | Mark as Co                                                               | mplete   Go    | to Claim Forms           |
|----------------------------------------------------------------------------------------------------|--------------------------------------------------------------------------|----------------|--------------------------|
| Please upload any claim supporting documentation here                                                    |                                                                          |                |                          |
| For assistance, email customer support at CDFWWebGrants@wildlife.ca.gov                                  |                                                                          |                |                          |
|                                                                                                    |                                                                          |                |                          |
| Description                                                                                              | File Name                                                                | File Size      | Date Uploaded            |
|                                                                                                    |                                                                          |                |                          |
| Q000TEST Invoice 01 - Original                                                                           | Q000TEST_Invoice01.docx                                                  | 15 KB          | 02/11/2021               |
| Q000TEST Invoice 01 - Original<br>Q000TEST Invoice 01 Supporting Doc - Engineering Subcontractor Invoice | Q000TEST_Invoice01.docx<br>Q000TEST_Invoice01_EngineeringSubInvoice.docx | 15 KB<br>15 KB | 02/11/2021<br>02/11/2021 |

- b. Claim Supporting Documentation: If uploading a Revised Invoice
  - Click on the <u>Original Invoice</u> and edit the description to mark the file as "[Agreement Number] Invoice [Number of Invoice] – Original"
  - ii. Upload the Revised Invoice
- 4. Mark all Claim Components as complete
- 5. Check that all corrections were made appropriately
- 6. <u>Submit Claim</u>

The CDFW Grant Manager will let you know if the corrections resolve the invoice dispute or if more information is necessary.

Grantee Guidance

### Glossary

Approved: The status when a CDFW Grant Manager has approved a Claim in WG

**Claim**: The WG process where Invoices are submitted for payment and tracked through WG Grant Tracking

**Correcting**: The status when a CDFW Grant Manager negotiated a Claim back to the Grantee. It is the WG part of the invoice dispute process

**Editing**: The status when a Claim is being created in WG and is not ready for CDFW review

**Original Invoice**: The Grantee Invoice that was submitted in the initial Claim, before the CDFW Grant Manager review

**Paid**: The status when the Invoice has been submitted to State Controller's Office Fi\$Cal system for payment processing. Please contact your CDFW Grant Manager if you do not receive payment after 45 days of submitting your Claim.

**Revised Invoice**: The Grantee Invoice that was revised and resubmitted in Claims Negotiations to resolve an invoice dispute

**Submitted**: The status when a Claim is submitted in WG and ready for CDFW review. The Grantee can no longer edit the Claim after it is submitted

**Withdrawn**: The status when a Claim is removed from the payment process. This can be done in any status except Paid. We **do not** recommend withdrawing through WG. Please contact your CDFW Grant Manager if you want to withdraw a Claim submission